#### **Artificially enhanced research**

#### Free software and fantastic research

#### Dan Scott November 24, 2008

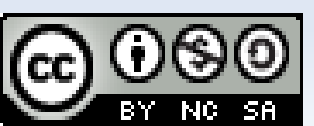

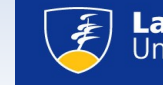

### First, a word about our browser

- It all starts with Mozilla Firefox:
  - A great, feature-filled, secure browser
  - A great platform for geeksdevelopers
  - And free in all senses of the word
- Get it at http://mozilla.com NOW!

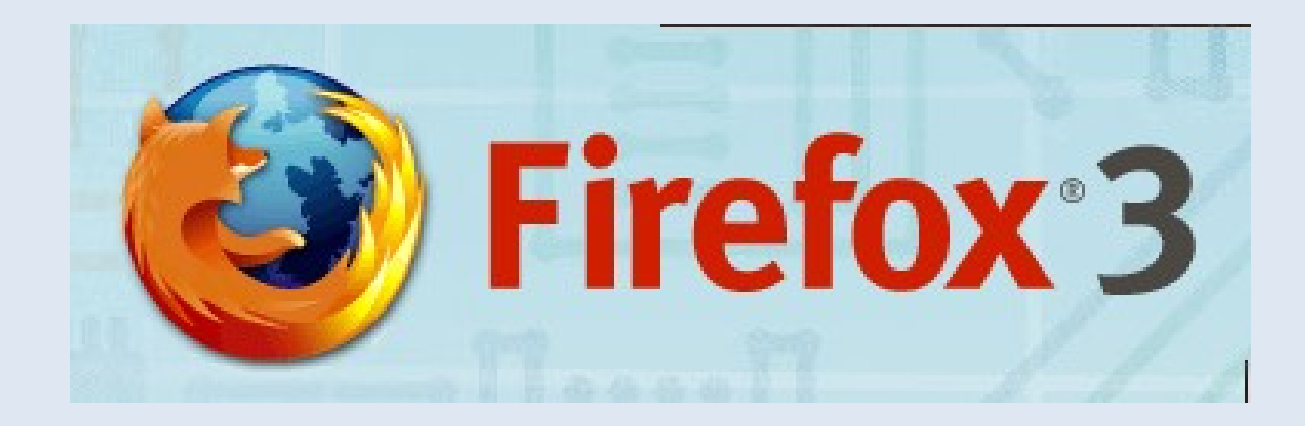

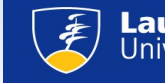

## LibX toolbar

- Let your library follow you on the Web
  - Quick search the library catalogue and A-Z electronic journals list from the toolbar
  - Proxy URLs for off-campus access
  - Find articles by citation ("Magic" button)
  - Sprinkle lookup "cues" throughout the Web for books and articles:
    - Amazon, Chapters, Google Scholar
- Get it at http://tinyurl.com/lulibx

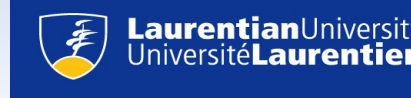

## LibX examples

- Quick field search in catalogue:
  - Title: "soccer" and Author: "reilly"
- Embedded cues and xISBN search:
  - http://tinyurl.com/anciento
- A-Z e-journals:
  - "sport sciences"

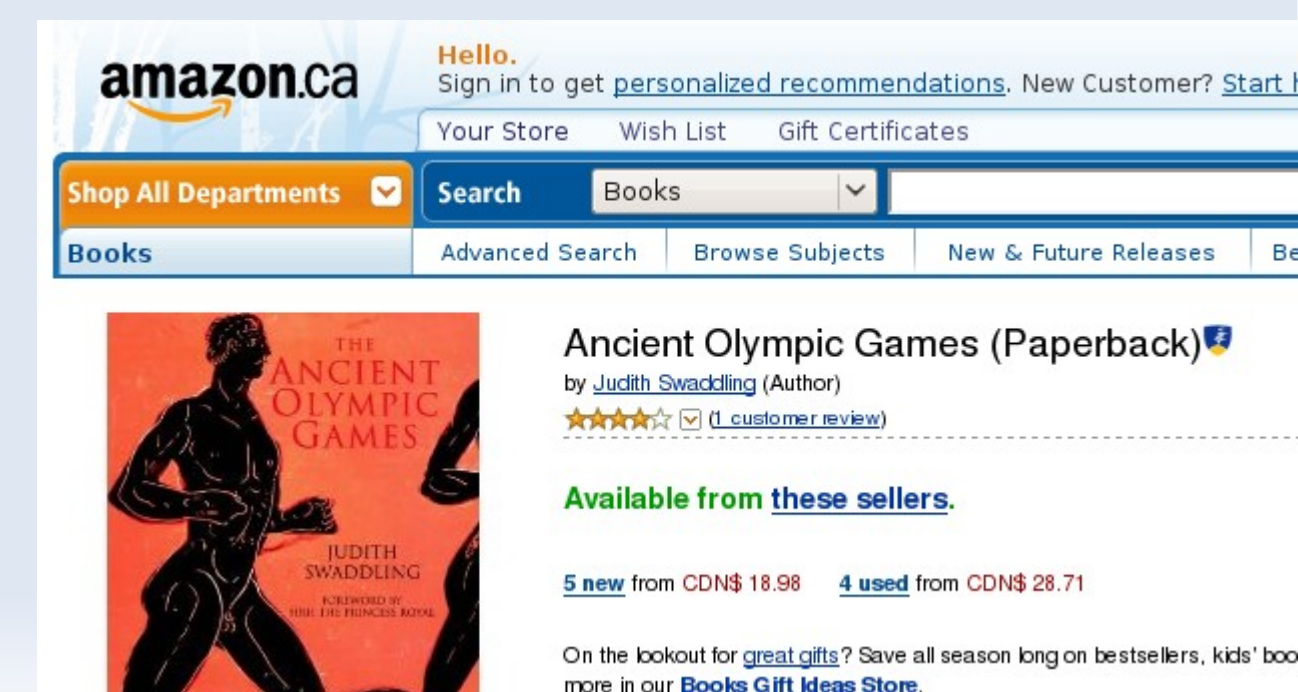

# Zotero plugin

- Collect, store, organize, and cite your research materials
  - Grab citations with site translators
  - Archive Web pages, PDF documents, and any other file attachments
  - Organize via folders and tags, annotate with notes
  - Search all reference fields, notes, tags, and through full-text (HTML)
  - Generate references in a variety of styles

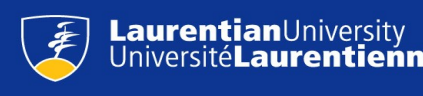

#### Site translators

|                                                                                                    |                                                                                | 7                                |  |  |  |  |  |
|----------------------------------------------------------------------------------------------------|--------------------------------------------------------------------------------|----------------------------------|--|--|--|--|--|
| <u>F</u> ile <u>E</u> dit <u>V</u> iew Hi <u>s</u> tory <u>B</u>                                             | ookmarks <u>T</u> ools <u>H</u> elp                                            | 43                               |  |  |  |  |  |
| ᆃ 🔿 🖌 🍪 😭                                                                                                    | 📵 http://web.ebscohost.com/ehost/results?vid=2&hid=5&s 🚞                       | 😭 🖌 💽 🖌 parscit zotero           |  |  |  |  |  |
| 🕅 Gmail - Inbox (758) - d 🛛 💿 dbs and friends - Ident 🛛 🧔 Discussions - Project 🛛 Save to Zotero (EBSCOhost) |                                                                                |                                  |  |  |  |  |  |
| New Search Publications Thesaurus Author Profiles More -                                                     |                                                                                |                                  |  |  |  |  |  |
|                                                                                                    | Sign In to My EBSCOhost 🛛 🚔 Folder 👘 New                                       | Features! Ask-A-Librarian Help 🗄 |  |  |  |  |  |
| Searching: Busine                                                                                            | ess Source Complete Choose Databases »                                         | LaurentianUniversity             |  |  |  |  |  |
| EBSCO (jn "Journal of S                                                                                      | Search Clear                                                                   |                                  |  |  |  |  |  |
| and I in Select a Field (optional)                                                                           |                                                                                |                                  |  |  |  |  |  |
| and 🚽                                                                                                    | in Select a Field (optional)                                                   | Add Row                          |  |  |  |  |  |
| Basic Search Advanced Search Visual Search History/Alerts Preferences »                                      |                                                                                |                                  |  |  |  |  |  |
| Narrow Results by                                                                                            |                                                                                | Limit your results               |  |  |  |  |  |
| Source Types                                                                                                 | All Results: 1-30 of 30 Page: 1 Sort by: Date V Add (1-3                       |                                  |  |  |  |  |  |
| All Results                                                                                                  | All Results for: (jn 'Journal of Sponsorship') and ft y Alert / Save / Share » |                                  |  |  |  |  |  |
| Academic Journals                                                                                            | Search Results: Boolean/Phrase                                                 | Filter by Publication Date:      |  |  |  |  |  |
| Magazines                                                                                                    | 1. How financially stable is the sponsorship market? 🔎                         | 2008 2008                        |  |  |  |  |  |
| By: Day, Helen. Journal of Sponsorship, Jul2008, Vol. 1 Issue                                                |                                                                                | •                                |  |  |  |  |  |
| CORPORATE sponsorship                                                                                        | 4, p304-306, 3p; ( <i>AN 33650617</i> )<br>В PDF Full Text (95кв)              | 2008 2008                        |  |  |  |  |  |
| MARKETING                                                                                                    | Add to folder                                                                  | Update Results                   |  |  |  |  |  |
| Done                                                                                                    | 1                                                                              | 💉 🚺 zotero 🔬                     |  |  |  |  |  |

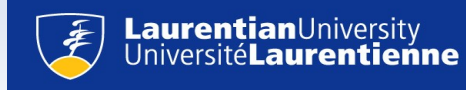

### Make off-campus work easy

 Use Laurentian's proxy to access licensed content in Zotero Preferences:

| <b>6</b>                                                            |                 | 🧠 🗐 🔜   🔍 s           | earch: |     |      |
|---------------------------------------------------------------------|-----------------|-----------------------|--------|-----|------|
| Collections                                                         | Import          | Creator               | +      | ₽₽  | Info |
| 🚍 My Library                                                        | Export Library  | vel inv Beauchamp .   | 1      |     |      |
| 👂 🔚 Sport Psychology                                                |                 | eaders Eys et al.     | 1      |     |      |
|                                                                     | Create Timeline | nmuni Hardy et al.    | 1      |     | lo   |
|                                                                     |                 | Need Bray et al.      | 1      | = = |      |
| aerobics anthropometr                                               | Preferences     | prms a Eys et al.     | 1      |     |      |
| anvietu accesiatione                                                | Poport Frors    | rsus in Burke et al.  | 1      |     |      |
| 🗆 Display all tags                                                  | Actions         | ding a Eys et al.     | 1      |     | -    |
|                                                                     |                 | activity Burke et al. | 1      |     |      |
| Filter:                                                             | About Zotero    | biguity Eys et al.    | 1      |     | •    |
| 0 tags selected Deselect all Deselect all Role Ambiguity Eys et al. |                 | 1                     |        |     |      |
| Deserved Deserved                                                   | D Team o        | obesion Carron et al  | 1      | ~   | Ŧ    |

Set General -> Resolver to:

http://sfx.scholarsportal.info.librweb.laurentian.ca/laurentian/

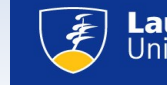

### And make it even easier...

- Automatically grab any available PDF when you save a citation:
  - Set General -> Automatically attach associated PDFs and other files...
- So now you can be on the road, completely disconnected, and still be able to access your research resources
- Sorry about that.

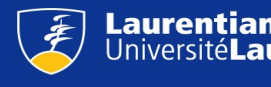

## Seek and ye shall find

- Zotero and RefWorks offer similar basic and advanced metadata search options (title, author, journal)
  - But Zotero also offers full text search against attached HTML, PDF, and notes – WIN!
  - Beware:
    - Some full-text databases just have poorly scanned documents with no recognized text to index (hello, Gale!)
    - Grab the HTML as well for search purposes

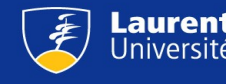

# Tag – you're it

- Zotero also offers tagging support, like iTunes
  - Converts subjects and descriptors to tags
  - Add your own custom tags
  - Tags are scoped by collection context

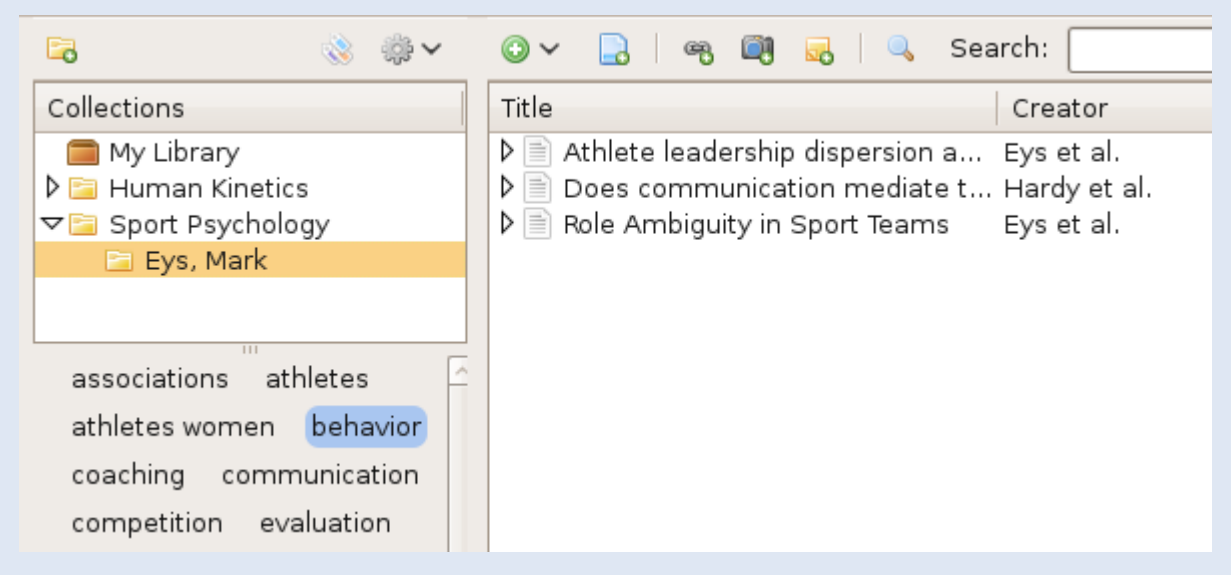

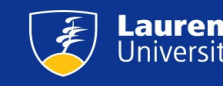

## Word processor integration

- Plugins for Word and OpenOffice.org to insert references and generate bibliographies
  - 15 styles including APA, Chicago, and MLA supported out of the box
  - Approximately 1200 more available for download

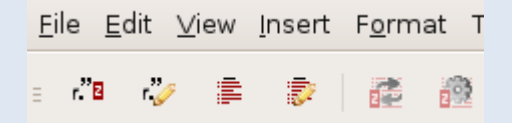

Let's try it out...

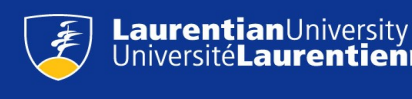

## **Generating bibliographies**

- Better living through automation but:
  - Your bibliographies can only be as good as your article metadata
  - Translator quality varies from site to site
  - So you still have to do some work...

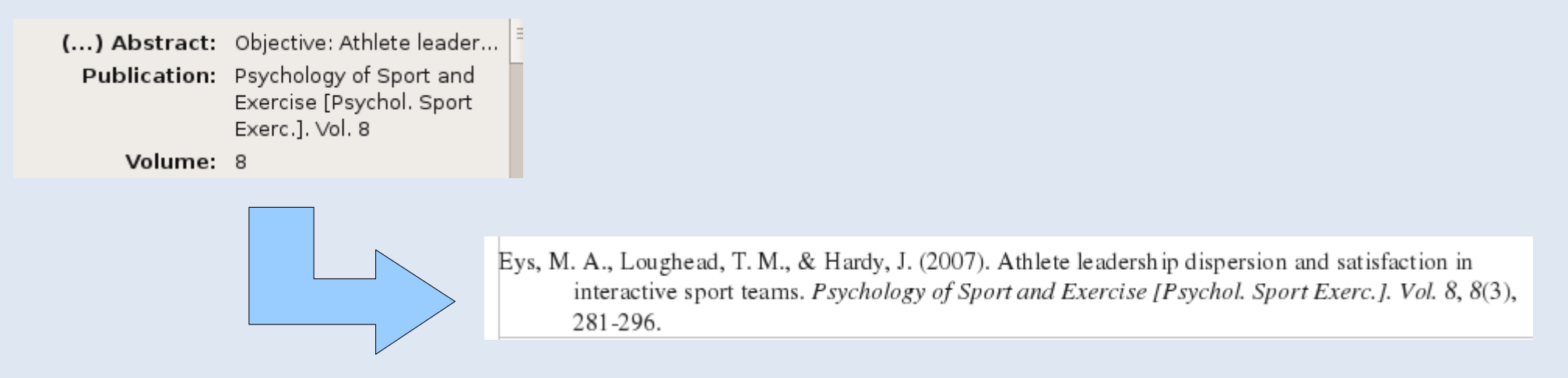

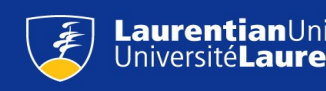

## Zotero 1.5 "Sync Preview"

- Available now is the "sync preview" release
  - Store your Zotero collection on a remote server
  - Synchronize your collection on multiple computers
  - Share and discover other related resources based on your collection
- Addresses Zotero's Achilles heel backups are hard

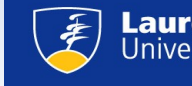

## The Escape Clause

- Getting from RefWorks to Zotero is as simple as:
  - (RefWorks): References -> Export -> BibTeX
  - (Zotero): Actions -> Import
- Automatically converts keywords to tags

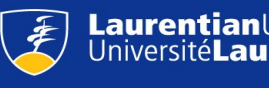

#### And the reverse escape...

- Going from Zotero to RefWorks:
  - (Zotero): Actions -> Export Library... -> BibTex
  - (RefWorks): References -> Import...
    - Import filter / Data source: BibTex
    - Encoding: UTF-8
- Caveats:
  - You have to export your entire Zotero library
  - All references go into a single RefWorks folder

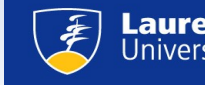

#### **Zotero summary**

#### Positives:

- Integrated resources can greatly ease workflow
- Organization and retrieval options are impressive
- Synchronization and better backup coming soon
- Gratis and libre
- Negatives:
  - Site translator quality varies widely
  - Not the officially supported option for Laurentian
- All at http://zotero.org

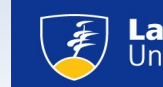